## Conselho Curador de Honorários Advocatícios – CCHA

"Sistema Honorários – versão 1.7.4"

Para acessar o Sistema Honorários do Conselho Curador de Honorários Advocatícios – CCHA, os colegas devem acessar o link: <u>http://honorarios.agu.gov.br</u>. Nessa primeira versão, o acesso ao sistema deve ser realizado exclusivamente por um computador (desktop ou notebook). A versão mobile não está homologada ainda.

A tela de acesso é:

| ADVOCACIA-GERAL DA UNIÃO                                                                                                    |  |  |  |  |
|----------------------------------------------------------------------------------------------------|--|--|--|--|
| SISTEMAS HONORÁRIOS                                                                                                    |  |  |  |  |
| Login                                                                                                    |  |  |  |  |
| CPF                                                                                                    |  |  |  |  |
| Senha                                                                                                    |  |  |  |  |
| Entrar                                                                                                    |  |  |  |  |
| Aviso:<br>O conteúdo das pastas e arquivos do<br>presente sistema podem conter informações<br>confidenciais, protegidas por sigilo profissional,<br>ou cuja divulgação seja proibida por Lei, razão<br>pela qual é vedada a divulgação, reprodução,<br>replicação, publicidade, ainda que parcial, em<br>meios externos sem o conhecimento e<br>expressa autorização do Conselho Curador<br>dos Honorários Advocatícios – CCHA, podendo<br>a inobservância implicar em responsabilidade<br>civil ou falta ético-profissional. |  |  |  |  |

O primeiro acesso ao sistema, o colega deve observar os seguintes parâmetros:

- CPF sem pontos ou traço (somente números);
- Para os Advogados e Procuradores na ativa, independente da carreira, a senha inicial é data de ingresso (posse ou nomeação) na carreira no formato DDMMAAAA, sem barras e ano com completo (somente números, contendo 8 dígitos);
- Os aposentados, de qualquer das carreiras, a senha inicial é data da aposentadoria no formato DDMMAAAA, sem barras e ano com completo (somente números, contendo 8 dígitos).

Em razão da folha de pagamentos ter sido unificada no ano de 2004 na Unidade Gestora da AGU, para o primeiro acesso ao sistema, alguns colegas das carreiras de Advogado da União e Procurador Federal terão que considerar a data de **01012004** para conseguir acesso, independe da data real que tenham ingressado nas respectivas carreiras. Destacamos que essa data não influencia no cálculo da cota parte, servindo apenas para o primeiro acesso ao sistema de honorários

## Conselho Curador de Honorários Advocatícios – CCHA

"Sistema Honorários – versão 1.7.4"

Vejamos esses casos especiais:

- Para os Procuradores Federais que ingressaram na carreira antes de 2002 (1º Concurso realizado pela AGU), a data de ingresso que deve ser colocada é 01012004. Essa é a data que os dados funcionais desses Procuradores Federais saíram das autarquias e vieram para a folha de pagamento da AGU.
- Para os Advogados da União que ingressaram na carreira como Assistentes Jurídicos vinculados diretamente às Consultorias Jurídicas de Ministérios, a data de ingresso que deve ser colocada é 01012004. Essa é a data que os dados funcionais desses Advogados da União saíram dos Ministérios e vieram para a folha de pagamento da AGU.
- Para os Advogados da União que ingressaram na carreira como Assistentes Jurídicos vinculados diretamente às Advocacia-Geral da União, a data a ser utilizada é a data real do ingresso na carreira em 2001 (posse em março e outubro).

Após efetuar o login, o colega observará que existem 2 módulos ativos no sistema Honorários:

- "Membro"
- "Usuário"

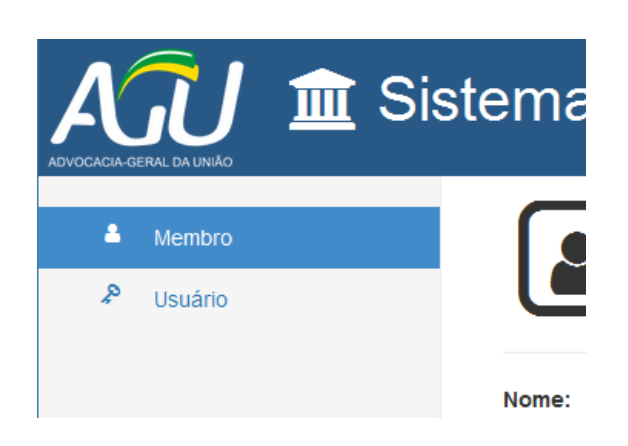

No futuro, nesse mesmo portal, existirão outros módulos (consultas, extratos, pagamentos, etc).

No Módulo "Membro", o colega deverá atualizar os seus dados cadastrais, em especial, os dados bancários para recebimentos dos honorários advocatícios. Destacamos aqui que só os honorários advocatícios somente serão creditados exclusivamente em Agência e Conta Corrente válidos no Banco do Brasil (banco 001). O colega deverá preencher 4 informações obrigatoriamente:

- Agência Bancária (quando o digito verificador for "X", colocar essa letra. NÃO substituir por zero);
- Conta para depósito (quando o digito verificador for "X", colocar essa letra. NÃO substituir por zero);
- E-mail (qualquer um, funcional ou não);
- Telefone para contato (inclusive com o DDD).

## Conselho Curador de Honorários Advocatícios – CCHA

"Sistema Honorários – versão 1.7.4"

| ÂĴ                                          | 💼 Sis | tema de Honorários                                                                             |
|---------------------------------------------|-------|------------------------------------------------------------------------------------------------|
| <ul> <li>Membro</li> <li>Usuário</li> </ul> |       | Membro                                                                                         |
|                                             |       | Nome:<br>RODRIGO SAITO BARRETO<br>CPF:<br>ference de la contractória ser no Banco do Brasilio: |
|                                             |       | Conta para depósito (obrigatório ser no Banco do Brasil):                                      |
|                                             |       | Telefone para contato:                                                                         |
|                                             |       | Salvar                                                                                         |

Depois de preenchidos os 4 (quatro) campos, basta clicar em salvar, mensagem de confirmação da alteração, conforme abaixo:

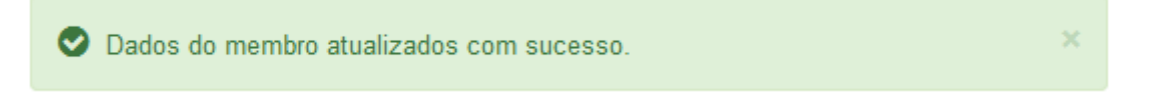

Após a atualização dos dados no módulo "Membro", o colega deve alterar a senha inicial no módulo "usuário". Vejamos:

|             | 🏛 Sis | stema de Honorários                               |
|-------------|-------|---------------------------------------------------|
| Line Membro |       | Usuário                                           |
|             |       | Nome:<br>RODRIGO SAITO BARRETO<br>CPF:<br>Senha:* |
|             |       | Confirmação da senha: *                           |

Após digitar a nova senha, basta clicar no salvar, aguardando a mensagem de confirmação da alteração, conforme abaixo:

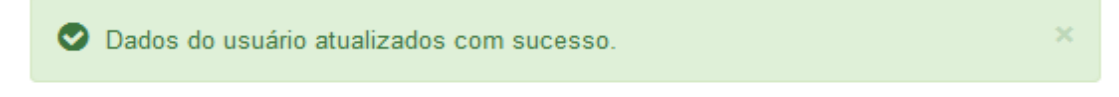

Pronto, no próximo acesso, o colega deve acessar já com a nova senha.